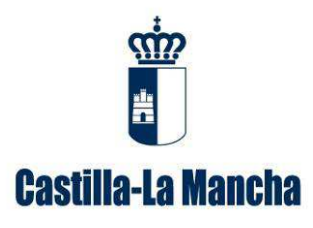

# GUÍA PARA LA CUMPLIMENTACIÓN DE MEMORIAS ANUALES DE NEGOCIANTES DE RESIDUOS PELIGROSOS

Dirección General de Economía Circular Consejería de Desarrollo Sostenible (versión 1, febrero de 2023)

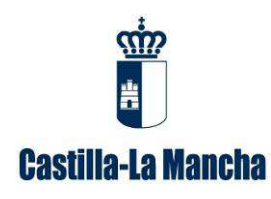

Guía para la cumplimentación de memorias anuales de negociantes de residuos peligrosos.

### ÍNDICE DE CONTENIDOS

| <u>1.</u>        | OBJETO Y ALCANCE                                                         | 1  |
|------------------|--------------------------------------------------------------------------|----|
| <u>2.</u>        | NORMATIVA                                                                | 1  |
| <u>3.</u>        | ASPECTOS A TENER EN CUENTA                                               | 2  |
| <u>4.</u><br>PEI | <u>PRESENTACIÓN DE LA MEMORIA DE NEGOCIANTE DE RESIDUOS<br/>LIGROSOS</u> | 3  |
| 4.1.             | Paso 1 de Acceso a la plataforma telemática INDA                         | 3  |
| 4.1.             | 1. USUARIO                                                               | 3  |
| 4.1.             | 2. CONTRASENA. CADUCIDAD Y BLOQUEO.<br>3. Accesso a INDA                 | 4  |
| 4.2.             | PASO 2 DE DESCARGA DEL MODELO DE MEMORIA DE NEGOCIANTE DE RESIDUOS       | 8  |
| 4.1.             | PASO 3 DE CARGA DE LA MEMORIA COMPLETA                                   | 8  |
| 5.               | CONTENIDO DE LA MEMORIA DE NEGOCIANTE DE RESIDUOS                        |    |
| PEI              | LIGROSOS                                                                 | 10 |
|                  |                                                                          |    |

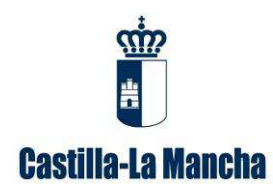

Guía para la cumplimentación de memorias anuales de negociantes de residuos peligrosos.

#### 1. Objeto y alcance

Este manual va dirigido a aquellas empresas que actúan como negociantes de residuos peligrosos, ya que según el artículo 65.1, de la *Ley 7/2022, de 8 de abril, de residuos y suelos contaminados para una economía circular*, "antes del 1 de marzo del año posterior respecto al cual se hayan recogido los datos, las personas físicas o jurídicas que realicen operaciones de recogida con carácter profesional y de tratamiento de residuos, y los productores de residuos peligrosos, enviarán una memoria resumen de la información contenida en el archivo cronológico, en su caso, por cada una de las instalaciones donde operan desglosando la información por cada operación de tratamiento autorizada con, al menos, el contenido que figura en el anexo XV a la comunidad autónoma en la que esté ubicada la instalación, y en el caso de los residuos de competencia local además a las entidades locales. (...)

Asimismo, las entidades y empresas que transporten residuos peligrosos con carácter profesional o **actúen como negociantes** y agentes **de residuos peligrosos**, enviarán una memoria resumen de la información contenida en el archivo cronológico a la comunidad autónoma en la que hayan presentado la comunicación.".

Se recuerda que el archivo cronológico es un archivo en el que se recoge por orden cronológico la cantidad, naturaleza y origen del residuo generado y la cantidad de productos, materiales o sustancias, y residuos resultantes de la preparación para la reutilización, del reciclado, de otras operaciones de valorización y de operaciones de eliminación; y cuando proceda, se inscribirá también el destino, la frecuencia de recogida, el medio de transporte y el método de tratamiento previsto del residuo resultante, así como el destino de productos, materiales y sustancias.

Para conocer la codificación de un residuo, deberá consultar la Decisión 2014/955/UE de la Comisión, de 18 de diciembre de 2014, por la que se modifica la Decisión 2000/532/CE, sobre la lista de residuos. Los residuos se codifican con 6 dígitos e irán acompañados por un "\*" en caso de ser residuo peligroso. Ejemplo: 150202\*.

La memoria resumen de negociante de residuos peligrosos se presentará en el formato electrónico disponible en la plataforma telemática Intercambio de Datos Ambientales (en adelante INDA), a la cual puede acceder con el usuario y contraseña que se les facilitó. Posteriormente se cargará en la misma plataforma.

El incumplimiento de esta obligación está tipificado como infracción en el artículo 108 de la *Ley 7/2022, de 8 de abril, de residuos y suelos contaminados para una economía circular*, y podría suponer la apertura del correspondiente expediente sancionador.

#### 2. Normativa

- Ley 7/2022, de 8 de abril, de residuos y suelos contaminados para una economía circular.
- Real Decreto 553/2020, de 2 de junio, por el que se regula el traslado de residuos en el interior del territorio del Estado.

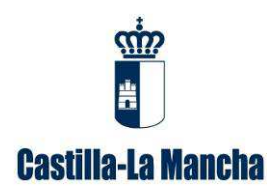

Guía para la cumplimentación de memorias anuales de negociantes de residuos peligrosos.

• Decisión 2014/955/UE de la Comisión, de 18 de diciembre de 2014, por la que se modifica la Decisión 2000/532/CE, sobre la lista de residuos, de conformidad con la Directiva 2008/98/CE del Parlamento Europeo y del Consejo.

#### 3. Aspectos a tener en cuenta

- ✓ Según el Artículo 2-Definiciones, de la Ley 7/2022, de 8 de abril, de residuos y suelos contaminados para una economía circular, negociante es toda persona física o jurídica que actúe por cuenta propia en la compra y posterior venta de residuos, incluidas aquellas que no tomen posesión física de los residuos.
- ✓ Las actuaciones realizadas en calidad de negociante o agente, se consideran gestión de residuos.
- ✓ Los gestores que además sean negociantes de residuos peligrosos, deberán presentar tanto la memoria de gestor de residuos (al igual que otros años), como esta memoria de negociante de residuos peligrosos.
- ✓ El residuo deberá estar correctamente codificado teniendo en cuenta tanto el origen como la naturaleza del mismo, de acuerdo con la Lista Europea de Residuos (LER) establecida en la Decisión 2014/955/UE de la Comisión, de 18 de diciembre de 2014, por la que se modifica la Decisión 2000/532/CE, sobre la lista de residuos. Asimismo, en el caso de las baterías, estas tendrán un código diferente según si proceden de particulares o de empresas: LER 200133\* y 160601\*, respectivamente.
- ✓ En el caso de realizar traslados transfronterizos de residuos peligrosos a otro estado miembro de la Unión Europea, se recuerda que dicho transporte deberá ser autorizado.
- ✓ Los códigos LER de los residuos deberán estar incluidos en el alcance de su inscripción.
- ✓ Al objeto de ofrecer un borrador de memoria de negociante de residuos peligrosos lo más completa y veraz posible, deberá asegurar que todos los documentos de identificación (en adelante DI), están incluidos en la aplicación telemática e-SIR.
- ✓ Asimismo, le recordamos que tal y como se establece en el artículo 6 del *Real Decreto 553/2020, de 2 de junio, por el que se regula el traslado de residuos en el interior del territorio del Estado*, el destinatario del residuo dispondrá de un plazo de 30 días desde la entrega de los residuos para remitir al órgano competente de la comunidad autónoma de destino el documento de identificación firmado por el gestor de dicha instalación.
- ✓ Los datos de los movimientos transfronterizos se cumplimentarán de forma manual cuando no se han registrado los apuntes en la aplicación telemática ACRO que se pone a su disposición. El acceso se realizará con el usuario y la contraseña con que actualmente accede a INDA.
- ✓ El único documento válido para el traslado del residuo peligroso será el DI.
- ✓ Se asegurará de que el gestor de destino está autorizado, tanto para aceptar el residuo como para realizar la operación de gestión indicada.

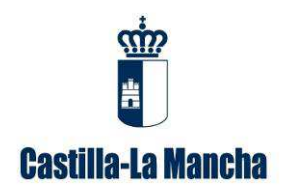

Guía para la cumplimentación de memorias anuales de negociantes de residuos peligrosos.

## 4. Presentación de la memoria de negociante de residuos peligrosos

Se debe presentar la memoria anual de negociante de residuos peligrosos con el formato electrónico disponible en la plataforma telemática INDA y a través de esta misma plataforma.

A continuación, se describen los pasos que hay que realizar:

#### 4.1. Paso 1 de Acceso a la plataforma telemática INDA

INDA es una aplicación desarrollada para entorno Web, para su ejecución será necesario un ordenador personal con conexión a Internet. Se recomienda Firefox o Chrome como navegador, teniendo la precaución de permitir las ventanas emergentes para el sitio <u>https://agricultura.jccm.es</u>

Para ejecutar la aplicación INDA deberemos conectarnos mediante el navegador de Internet a la dirección: <u>https://agricultura.jccm.es/comunes</u> a la que puede acceder directamente desde esta página pulsando la techa Ctrl, y sin soltarla, pinchando con el ratón sobre ella.

Con la configuración que actualmente tienen los navegadores por defecto, para que funcione correctamente INDA, la primera vez que se acceda, en caso de que salga un aviso indicando que el navegador ha bloqueado una ventana emergente, deberán elegir la opción "Permitir ventanas emergentes para https://agricultura.jccm.es".

#### 4.1.1. Usuario

Puede acceder directamente a la plataforma INDA en el siguiente enlace: <u>https://agricultura.jccm.es/comunes</u>

El acceso a INDA requiere de usuario y contraseña. En la ventana de Usuario deberá introducir el NIF o CIF, con la letra en mayúsculas, correspondiente al titular de la instalación con permisos de acceso a INDA.

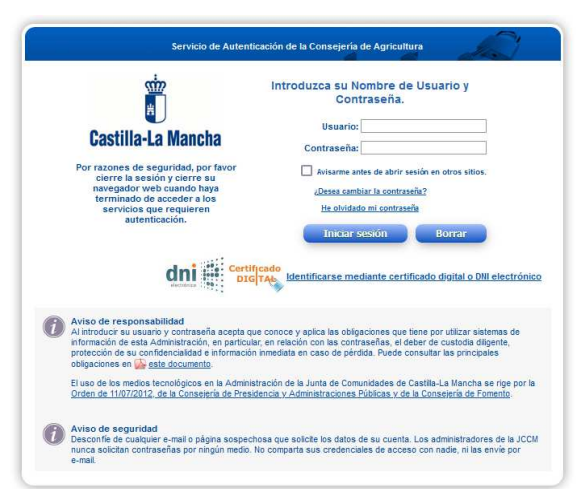

Imagen 1: Acceso a la plataforma telemática INDA

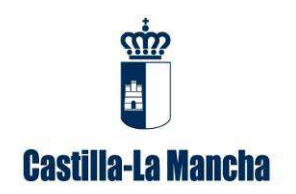

Guía para la cumplimentación de memorias anuales de negociantes de residuos peligrosos.

#### 4.1.2. Contraseña. Caducidad y bloqueo.

**Caso 1.** En el caso de **no disponer de usuario y contraseña**, puede realizar una solicitud a través del apartado "Contactar" de la oficina virtual, a la que puede acceder en el siguiente enlace:

https://consultas-agri.jccm.es/consultasadmin/nuevaConsulta.action

| CONSULTAS A LA ADMINISTRACIÓN<br>Consejeria de Agricultura, Agua y Desarrollo Rural | Seleccione el área a contactar<br>Viceconsejería de Medio Ambiente<br>Ayudas Agenda 21 local<br>Evaluación Ambiental VIEVIA                                                                                                    | ^                                                                                                    | Castilla-La Mancha |
|-------------------------------------------------------------------------------------|----------------------------------------------------------------------------------------------------|----------------------------------------------------------------------------------------------------|--------------------|
|                                                                                     | Puntos Limpios                                                                                                    | INICIO                                                                                                    |                    |
| Devera Consulta                                                                     | Pretex anyon:<br>Prediction of the Briddon<br>Preduction of the Briddon<br>Preduction of the Briddon<br>Regione billion Medicinational<br>Regione billion<br>Autorization Ambeintal Integrada<br>Statistic continuantiana<br>Ethiperta Enologica y registro EAAS<br>Cadida da Aray y Justice: Contempaction Antone,<br>Informacion ambeintal<br>Seguenta Enologica y registro EAAS<br>Cadida da Aray y Justice: Contempaction Antone,<br>Informacion ambeintal<br>Seguentamine y Control Ambeintal<br>AcaD - Archive Crossingion<br>Gaussi da rifecto incorrectaria.<br>Comentario<br>Fichero Adjunto (SMB max.)<br>Examination<br>No sony un robot<br>Justice:<br>Landon Allower Allower Allower Allower<br>Autoritice:<br>No sony un robot<br>Justice:<br>Autoritice:<br>No sony un robot | execution of the second second |                    |

Imagen 2: Elección de la opción "Viceconsejería de Medio Ambiente", "Declaraciones y memorias ambientales"

En esta ventana deberá cumplimentar:

1. En la celda "Nombre y apellidos", cumplimente el nombre o razón social de la persona titular de la empresa.

2. En la celda "Correo electrónico", introduzca la dirección de correo electrónico al que desea que se le dirijan los comentarios o información solicitada.

3. En el apartado "Desea contactar con..." seleccione la opción "Declaraciones y memorias ambientales"".

4. En los campos "Comentarios" y "Asunto", puede indicar, por ejemplo "Solicitud de contraseña".

Vista la solicitud, se le remitirá mediante la plataforma NOTIFICA, un documento con una contraseña provisional; la primera vez que entre con la contraseña provisional se le requerirá que la modifique.

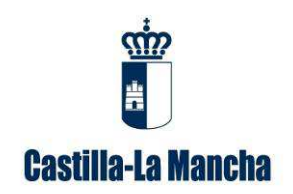

Guía para la cumplimentación de memorias anuales de negociantes de residuos peligrosos.

**Caso 2.** En caso de que **la contraseña haya caducado, haya quedado bloqueada** por haber consumido los tres intentos al introducir una contraseña incorrecta o simplemente porque la haya olvidado, deberá solicitar una nueva contraseña.

Existen dos procedimientos alternativos para obtener la nueva contraseña que se explican a continuación:

**Procedimiento 1:** Si en la base de datos de la Dirección General de Economía Circular, en relación al titular en cuestión, consta su número de teléfono móvil y/o dirección de correo electrónico, puede utilizar la opción "He olvidado mi contraseña", tal como muestra la siguiente imagen. Para ello, el número de teléfono o la dirección de mail a introducir, deben coincidir con lo que está grabado en la plataforma INDA.

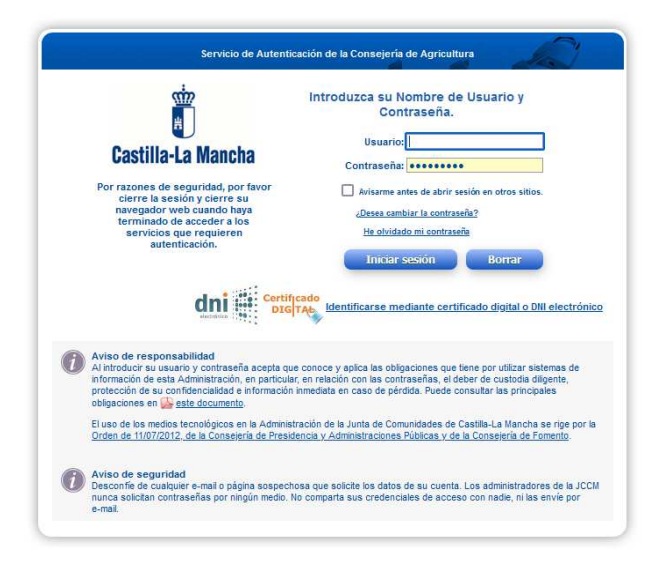

Imagen 3: Acceso a "he olvidado mi contraseña"

Pulsando, se abrirá la siguiente pantalla:

| stip.                                                                                                    | Introduzca su DNI, dirección de email o nº de móvi<br>y el código de la imagen. Recibirá una contraseña<br>de un solo uso. |
|----------------------------------------------------------------------------------------------------|----------------------------------------------------------------------------------------------------|
|                                                                                                    | Usuario:                                                                                                    |
| Castilla-La Mancha                                                                                                    | 💿 Email 🔘 Móvil:                                                                                                    |
| or razones de seguridad, por favor<br>rre la sesión y cierre su navegador<br>o cuando haya terminado de acceder<br>a los servicios que requieren<br>autenticación. | Código de la imagen:<br>Pinche aqui si no puede leer el código<br>r 8 2 b 1 y 9                                            |
|                                                                                                    | Enviar Borrar                                                                                                    |

Imagen 4: Pantalla de recuperación de la contraseña

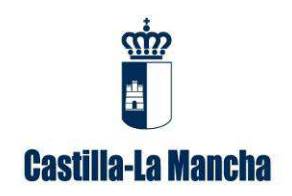

Guía para la cumplimentación de memorias anuales de negociantes de residuos peligrosos.

Deben cumplimentar las celdas habilitadas al efecto. Deberá indicar un número de teléfono móvil o una dirección de correo electrónico, que es imprescindible que consten en nuestra base de datos relativa al titular.

De forma automática recibirán un mensaje SMS o un correo electrónico, dependiendo de lo que hayan indicado en la pestaña anterior, comunicándole la contraseña provisional. La primera vez que entren con la contraseña provisional se le requerirá que la cambie.

**Procedimiento 2.** En el caso de que no recuerde el mail o el teléfono facilitado a la administración, y que por tanto no pueda desbloquear la contraseña, debe realizar una solicitud a través del apartado "Contactar" de la oficina virtual, a la que puede acceder en el siguiente enlace:

| CONSULTAS A LA ADMINISTRACIÓN<br>Consejería de Agricultura, Agua y Desarrollo Rural | Seleccione el área a contactar                                                                                                    | Catilit-La Mancha                                                                                                    |
|-------------------------------------------------------------------------------------|----------------------------------------------------------------------------------------------------|----------------------------------------------------------------------------------------------------|
| Nueva Consulta                                                                      | Beidzonevy memota mellotale<br>Production de herotoxis<br>Responsabilitist Medicantisental<br>Registro RTR<br>Transport de residuos<br>Suesio continuitos Matos<br>Elanyeta de los de la Matos<br>Elanyeta de los de la Matos<br>La Matos de la Matos Contennencia Attos<br>informacio ambertal<br>Sectorio Antennation<br>Sectorio de la rea contectar | Inte formulario y puise el botón Enviar consulta:                                                                                                    |
|                                                                                     | No soy un robot                                                                                                    | 60 - 2000 - 2000 |

https://consultas-agri.jccm.es/consultasadmin/nuevaConsulta.action

Imagen 5: Elección de la opción "Viceconsejería de Medio Ambiente", "Declaraciones y memorias ambientales"

En esta ventana deberá cumplimentar:

1. En la celda "Nombre y apellidos", cumplimente el nombre o razón social de la persona titular de la empresa.

2. En la celda "Correo electrónico", introduzca la dirección de correo electrónico al que desea que se le dirijan los comentarios o información solicitada.

3. En el apartado "Desea contactar con..." seleccione la opción "Declaraciones y memorias ambientales".

4. En los campos "Comentarios" y "Asunto", puede indicar, por ejemplo "Contraseña caducada" o "Contraseña bloqueada".

Vista la solicitud, se le remitirá mediante la plataforma NOTIFICA, un documento con una contraseña provisional; la primera vez que entre con la contraseña provisional se le requerirá que la modifique.

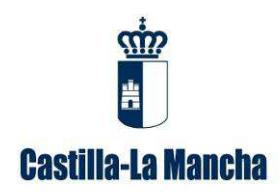

Guía para la cumplimentación de memorias anuales de negociantes de residuos peligrosos.

#### 4.1.3. Acceso a INDA

Introducido el usuario y la contraseña tal como se ha indicado anteriormente, a continuación se pulsa en "Iniciar sesión", y aparecerá la siguiente pantalla.

| i i i i i i i i i i i i i i i i i i i                                                                                        | Slotema de Assessa                                | <b></b> ^ |
|----------------------------------------------------------------------------------------------------|---------------------------------------------------|-----------|
| Castilla-La Mancha                                                                                                    | Sistema de Acceso                                 |           |
|                                                                                                    |                                                   |           |
|                                                                                                    |                                                   |           |
|                                                                                                    | 2 01230123Z [ANONIMO EL ELLA]                     |           |
|                                                                                                    | Acceso aplicación  Gestión usuarios               |           |
|                                                                                                    | Aplication - Elige aplication                     |           |
|                                                                                                    | Acceder                                           |           |
|                                                                                                    | Consejería de Agricultura                         |           |
|                                                                                                    |                                                   |           |
|                                                                                                    |                                                   |           |
|                                                                                                    |                                                   |           |
|                                                                                                    |                                                   |           |
|                                                                                                    |                                                   |           |
| Copyright @ Junta de Comunidades de Castilla - La Mandi<br>Array ( [phpCAS] #> Array ( [user] #> 012301232 ) [ousuario] #> 1 | Aviso Legal   Protection de dates   Accesobilidad | _         |
|                                                                                                    |                                                   | ~         |

Imagen 6: Ventana "iniciar sesión"

En el cuadro correspondiente a "Aplicación", donde indica "-Elegir aplicación-" debe pulsar sobre el desplegable y a continuación elegir la opción "INDA-INTERCAMBIO INF M.A."; después pulse en el botón "Acceder" como muestra la siguiente imagen:

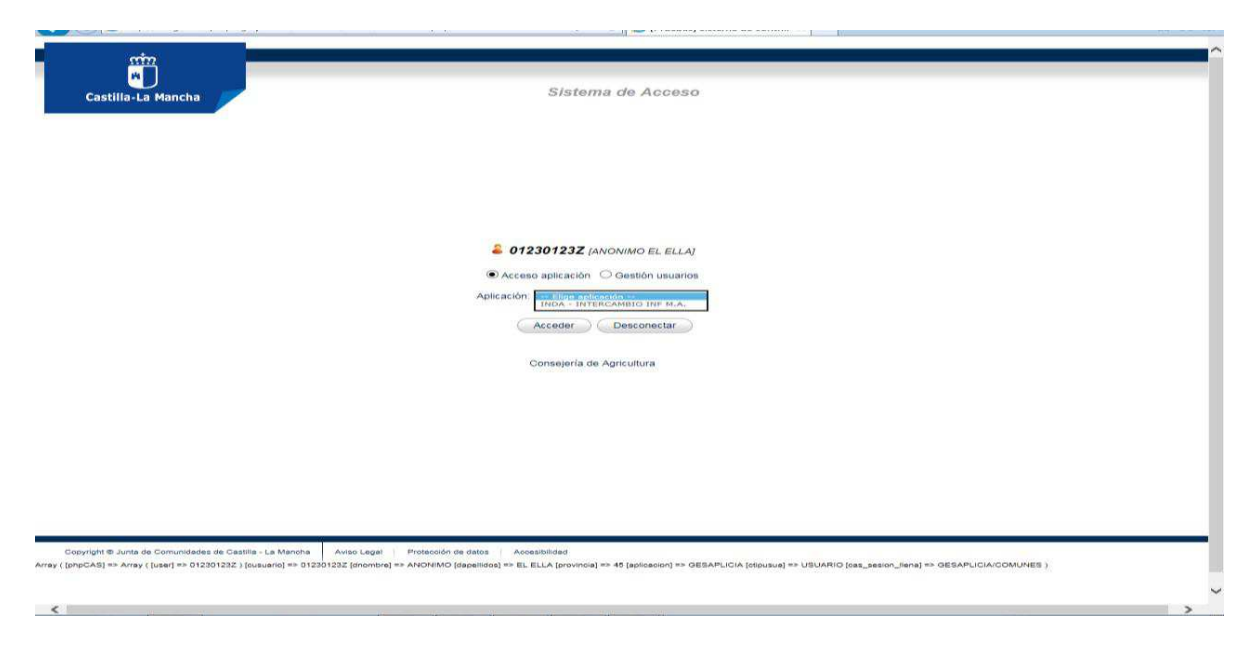

Imagen 7: Elección de INDA en el desplegable

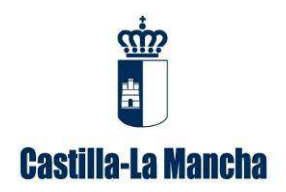

Guía para la cumplimentación de memorias anuales de negociantes de residuos peligrosos.

### 4.2. Paso 2 de Descarga del modelo de memoria de negociante de residuos

Para disponer de la plantilla de memoria de negociante de residuos peligrosos, una vez accedido a INDA, se entra en el apartado de "memoria negociante" que se encuentra en el menú que hay en la izquierda de la pantalla y luego se pincha en "plantilla memoria negociante Ley 7/2022" como puede observar en la siguiente imagen:

| MEMORIA NEGOCIANTE |                                               |  |  |  |
|--------------------|-----------------------------------------------|--|--|--|
| •                  | Plantilla Memoria<br>Negociante Ley<br>7/2022 |  |  |  |
| •                  | Cargar Memoria<br>Negociante Ley<br>7/2022    |  |  |  |
| •                  | Consultar Memoria<br>Negociante Ley<br>7/2022 |  |  |  |

Imagen 8: Acceso a plantilla de memoria de negociante de residuos peligrosos en INDA.

| GENERAR PLANTILLA MEMORIA DE NEGOCIANTE<br>Se ha excentrado en existre. | 5                |                                                                                                    |
|-------------------------------------------------------------------------|------------------|----------------------------------------------------------------------------------------------------|
| Codigo contro                                                           | Elements and the | Municipie                                                                                                    |
|                                                                         |                  | et al anticipation (Constanting) (Constanting) (Constantin |

Imagen 9: Generar plantilla de memoria de negociante de residuos peligrosos en INDA.

Se guarda la plantilla de memoria generada (formato Microsoft office Excel) en su ordenador y se procede a su cumplimentación con los datos de los documentos de identificación de traslado de residuos (DI).

Se tendrán que agrupar los datos por código LER y Nima.

#### 4.1. Paso 3 de Carga de la memoria completa

Por último, se debe cargar la memoria cumplimentada, en "Cargar Memoria negociante de residuos peligrosos". Para ello debe rellenar los datos que figuran en la siguiente imagen, dar a examinar para buscar donde se ha guardado dicha memoria, seleccionarla y finalmente dar a cargar.

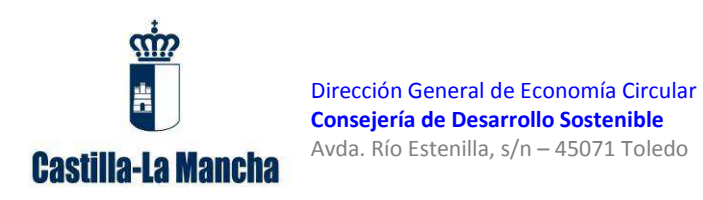

Guía para la cumplimentación de memorias anuales de negociantes de residuos peligrosos.

| A/io 2022                                           |   |       |
|-----------------------------------------------------|---|-------|
| Código de Centro                                    |   |       |
| Marcar solo en caso de que no haya tenido actividad | 0 |       |
| Examinac No se ha seleccionado ningún archivo.      |   | Carga |

Imagen 10: Opción cargar memoria de negociante de residuos peligrosos en INDA.

En el caso de que no haya tenido actividad cargará una memoria vacía marcando el campo "marcar sólo en el caso de que no haya tenido actividad".

Existe la opción de obtener además un justificante de presentación de la memoria, accediendo de nuevo al menú de la izquierda. Se generará un pdf que puede guardar.

| L | USTIFIC. MEMORIA                              |  |
|---|-----------------------------------------------|--|
| • | Justificante de<br>presentación de<br>memoria |  |

Imagen 11: Opción generar justificante de presentación de memoria.

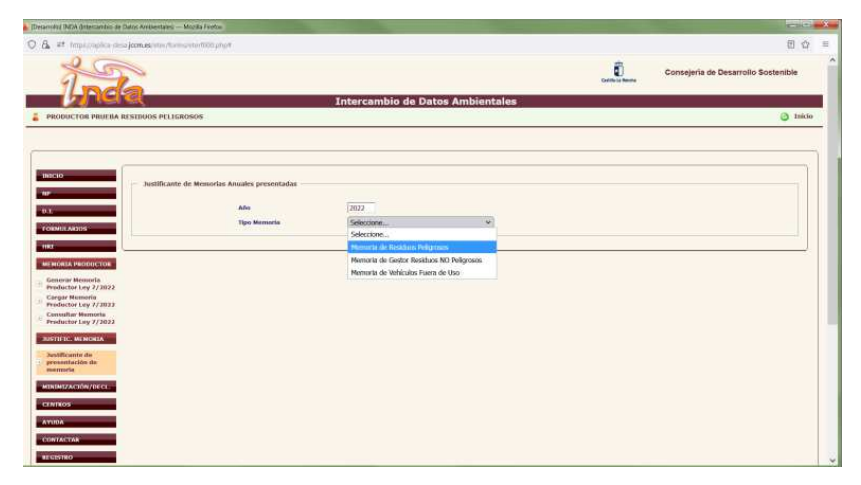

Imagen 12: Elección de memoria de residuos peligrosos.

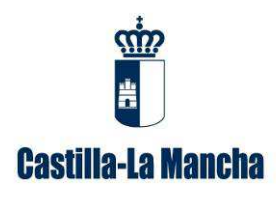

Guía para la cumplimentación de memorias anuales de negociantes de residuos peligrosos.

| Desarroles DADA (Internantion de Datus Antisentares) Musika Fontos                                                                                                    |                                                                                                    |               |                                     |
|----------------------------------------------------------------------------------------------------|----------------------------------------------------------------------------------------------------|---------------|-------------------------------------|
| O B # Importantics data jamme market market and part                                                                                                    |                                                                                                    |               | □ ☆ ≡                               |
| Inda                                                                                                    | Intercambio de Datos Ambientales                                                                         | Contract Name | Consejeria de Desarrollo Sostenible |
| PRODUCTOR PRUEBA RESIDUOS PELEGROSOS                                                                                                    |                                                                                                    |               | 🗿 taklo                             |
| According of the second second s | 2022<br>Renoria de Restass Pélgress v<br>Salocitiva v<br>Aprili<br>Regularité<br>Regularité<br>Responsée | Gettereat     |                                     |

Imagen 13: Elección de memoria de negociante de residuos peligrosos.

En caso de duda podrá realizar una consulta al respecto a través de la Oficina Virtual de la Viceconsejería de Medio Ambiente, en el apartado desplegable "*Desea contactar con*", y dentro de éste eligiendo la opción "*Declaraciones y Memorias ambientales*": <u>https://agricultura.jccm.es/ova/</u>, de la misma manera como ya se ha explicado anteriormente en el caso de solicitar usuario y contraseña en INDA. En el asunto se indicará "Cargar memoria de negociante" y en el comentario de la consulta el NIF/CIF de la empresa y la explicación de lo que le sucede.

El incumplimiento de la obligación de presentar la memoria anual está tipificado como infracción en el artículo 108 de la *Ley 7/2022, de 8 de abril, de residuos y suelos contaminados para una economía circular*, y podría suponer la apertura del correspondiente expediente sancionador.

#### 5. Contenido de la Memoria de negociante de Residuos Peligrosos

Los campos a rellenar en el borrador de memoria de negociante de residuos peligrosos disponible en la plataforma INDA, se distinguen entre los que son obligatorios (en color rojo) y los que son opcionales (en color negro). Se describen a continuación cada uno de ellos:

- Memoria negociante residuos peligrosos
  - Año de la Memoria: campo ya rellenado en la plantilla.
  - Fecha declaración: a cumplimentar por el titular.

 $\circ\,$  Código memoria (6): este campo será rellenado de forma automática por la administración con un número para su identificación.

o Comunidad Autónoma: campo ya rellenado en la plantilla.

• Estado de la memoria (Borrador/Presentada/Definitiva) (7): este campo deberá permanecer vacío. Posteriormente será rellenado por la administración con un número para su identificación.

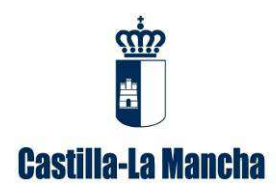

Guía para la cumplimentación de memorias anuales de negociantes de residuos peligrosos.

• Datos de contacto responsable de la Memoria Anual (e-mail): este dato lo tiene que facilitar **el interesado.** 

#### • Datos negociantes RP:

- NIF entidad: a cumplimentar por el titular.
- NIMA: a cumplimentar por el titular.
- Nº Inscripción: a cumplimentar por el titular, con la información que consta en el RPGR (Registro de producción y gestión de residuos). Puede consultar el registro de producción y gestión en el enlace:

https://ireno.castillalamancha.es/forms/geref001.php

• Tipo Inscripción: campo ya rellenado en la plantilla.

#### • Procedencia del residuo:

- LER/LER-RAEE/LER-VEH (8): designación del residuo mediante código LER (XXXXX). En el caso de ser un RAEE deberá indicar el código LER-RAEE (XXXXX-XX), y en el caso de que sea un VFU deberá indicar el código LER-VEH (XXXXX-XX).
- Descripción libre con la que la entidad reconoce al residuo: descripción breve del residuo producido, **a rellenar por el interesado.**
- Cantidad (t): a cumplimentar por el titular en toneladas.
- Nombre o razón social (1): para figuras sin obligación legal de estar registradas en el RPGR y que no se encuentran registradas (no tengan la obligación y por tanto no tengan NIMA), se asignará un NIMA genérico (1600000000) y nº de inscripción genérico (1600000000) para su uso en todo el territorio nacional. En este caso, será obligatorio que se rellenen los campos de NIF, provincia, nombre y tipo de entidad (física o jurídica). Para el resto de figuras que cuenten con NIMA no será obligatorio rellenar estos campos.
- NIF titular (1): para figuras sin obligación legal de estar registradas en el RPGR y que no se encuentran registradas (no tengan la obligación y por tanto no tengan NIMA), se asignará un NIMA genérico (1600000000) y nº de inscripción genérico (1600000000) para su uso en todo el territorio nacional. En este caso, será obligatorio que se rellenen los campos de NIF, provincia, nombre y tipo de entidad (física o jurídica). Para el resto de figuras que cuenten con NIMA no será obligatorio rellenar estos campos.
- Provincia (1): para figuras sin obligación legal de estar registradas en el RPGR y que no se encuentran registradas (no tengan la obligación y por tanto no tengan NIMA), se asignará un NIMA genérico (1600000000) y nº de inscripción genérico (1600000000) para su uso en todo el territorio nacional. En este caso, será obligatorio que se rellenen los campos de NIF, provincia, nombre y tipo de entidad (físico o jurídica). Para el resto de figuras que cuenten con NIMA no será obligatorio rellenar estos campos.

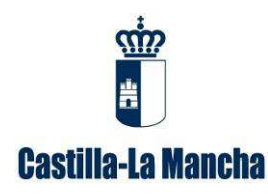

Guía para la cumplimentación de memorias anuales de negociantes de residuos peligrosos.

- Tipo de entidad (1): para figuras sin obligación legal de estar registradas en RPGR y que no se encuentran registradas (no tengan la obligación y por tanto no tengan NIMA), se asignará un NIMA genérico (1600000000) y nº de inscripción genérico (1600000000) para su uso en todo el territorio nacional. En este caso, será obligatorio que se rellenen los campos de NIF, provincia, nombre y tipo de entidad (físico o jurídica). Para el resto de figuras que cuenten con NIMA no será obligatorio rellenar estos campos.
- Particulares (2): en el caso de entrada de residuos cuya procedencia sea de particulares se indicará con el nombre de PARTICULARES en esta casilla, agregando todas las cantidades de entrada para un mismo LER/LER-RAEE/LER-VEH. Además, se le asignará un NIMA y nº de inscripción genérico (16000000).
- NIMA centro o ID centro extranjero: a cumplimentar por el titular.
- Nº Inscripción RPGR: a cumplimentar por el titular, con la información que consta en el RPGR (Registro de producción y gestión de residuos). Puede consultar el registro de producción y gestión en el enlace:

https://ireno.castillalamancha.es/forms/geref001.php

- Denominación centro extranjero (5): en el caso de residuos destino al extranjero, el titular deberá indicar la denominación de la empresa de destino (campo opcional).
- Código de país (5): en el caso de residuos destino al extranjero, el titular deberá indicar su código de país (campo opcional).
- Procedencia RAEE (3): solo se rellenará para las entradas de RAEE. Se deberá seleccionar alguno de los siguientes campos: "puntos limpios", "distribuidor", "gestores", "productores RAEE profesionales", "red de productores".

#### • Destino del residuo:

- LER/LER-RAEE/LER-VEH (8): designación del residuo mediante código LER (XXXXX). En el caso de ser un RAEE deberá indicar el código LER-RAEE (XXXXX-XX), y en el caso que sea un VFU deberá indicar el código LER-VEH (XXXXX-XX).
- Descripción libre con la que la entidad reconoce al residuo: descripción breve del residuo producido, **a rellenar por el interesado.**
- Cantidad (t): a cumplimentar por el titular en toneladas.
- Nombre o razón social del gestor: a rellenar por el interesado.
- NIF titular: a rellenar por el interesado.
- Tipo de entidad (1): para figuras sin obligación legal de estar registradas en RPGR y que no se encuentran registradas (no tengan la obligación y por tanto no tengan NIMA), se asignará un NIMA genérico (1600000000) y nº de

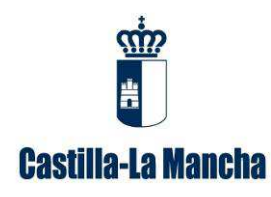

Guía para la cumplimentación de memorias anuales de negociantes de residuos peligrosos.

inscripción genérico (160000000) para su uso en todo el territorio nacional. En este caso, será obligatorio que se rellenen los campos de NIF, provincia, nombre y tipo de entidad (físico o jurídica). Para el resto de figuras que cuenten con NIMA no será obligatorio rellenar estos campos.

- NIMA centro gestor o ID centro extranjero (6): este campo será rellenado de forma automática por la administración.
- Nº Inscripción RPGR: a cumplimentar por el titular, con la información que consta en el RPGR (Registro de producción y gestión de residuos). Si el destinatario es de Castilla La Mancha puede consultar el registro de producción y gestión en el enlace:

https://ireno.castillalamancha.es/forms/geref001.php

- Operación de tratamiento en destino: R o D de dos cifras o código R/D de 4 cifras (código desagregado) que se indica en los Anexos II y III de la Ley 7/2022, de 8 de abril: a cumplimentar por el titular.
- Cantidad preparada para reutilización (t) (9): dato a rellenar en el caso de RAEE de conformidad con el Anexo XVIII c) 4º RD110/2015: "De las cantidades enviadas las plantas de tratamiento y aplicando el porcentaje de reciclado certificado por los gestores en cada tratamiento: cantidad de residuos reciclados y valorizados." (XXXXXX-XX), y en el caso que sea un VFU deberá indicar el código LER-VEH (XXXXX-XX).
- Cantidad valorizada (t) (9): dato a rellenar en el caso de RAEE de conformidad con el Anexo XVIII c) 4º RD110/2015: "De las cantidades enviadas las plantas de tratamiento y aplicando el porcentaje de reciclado certificado por los gestores en cada tratamiento: cantidad de residuos reciclados y valorizados." (XXXXX-XX), y en el caso que sea un VFU deberá indicar el código LER-VEH (XXXXX-XX).
- Cantidad reciclada (t) (9): dato a rellenar en el caso de RAEE de conformidad con el Anexo XVIII c) 4º RD110/2015: "De las cantidades enviadas las plantas de tratamiento y aplicando el porcentaje de reciclado certificado por los gestores en cada tratamiento: cantidad de residuos reciclados y valorizados." (XXXXX-XX), y en el caso que sea un VFU deberá indicar el código LER-VEH (XXXXX-XX).
- Denominación centro extranjero (5): en el caso de residuos destino al extranjero, el titular deberá indicar la denominación de la empresa de destino (campo opcional).
- Código de país (5): en el caso de residuos destino al extranjero, el titular deberá indicar su código de país (campo opcional).